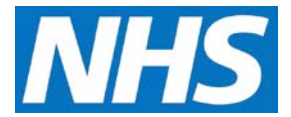

## Viewing the Status of a Quality Service Job Aid

As a Service Provider, you can view all Quality Services you are participating in, including their status, from your Participation Management screen. This job aid outlines the steps and filters you can use to view offered Quality Services and their status.

This job aid is aimed at Service Providers with the role of 'Service Management'.

## Note: The data that appears in this job aid is for training purposes only and does not represent actual data.

1. From the CQRS Home screen, select the **Participation Management** tab.

| Home                                                                                                    | Participation<br>Management                                                                                                    | Data Submission | Achievement | Reports         | Administrative<br>Tasks | ? Help |  |  |
|----------------------------------------------------------------------------------------------------|----------------------------------------------------------------------------------------------------|-----------------|-------------|-----------------|-------------------------|--------|--|--|
| My Services                                                                                                    |                                                                                                    |                 |             |                 |                         |        |  |  |
| Services 2 - Financial Year 2016/2017                                                                                                    |                                                                                                    |                 |             |                 |                         |        |  |  |
| Service Provider Name: SvcProviderM04                                                                                                    |                                                                                                    |                 | Projected:  | N/A             |                         |        |  |  |
| Service Provider                                                                                                    | Service Provider ID: M04MMM                                                                                                    |                 |             | N/A             |                         |        |  |  |
| Quality Service<br>Offered V<br>Select Service                                                                                                    | e Status:<br>Se Comn                                                                                                    | 1. Org Start    | Date End    | l Date De<br>Gu | tailed Sta<br>idance    | itus   |  |  |
| Quali<br>Outco<br>Fram<br>2016                                                                                                    | ty and LatOr<br>omes<br>ework<br>/17                                                                                                    | g04 01/04       | 4/2016 31/0 | 03/2017 nor     | ne Offe                 | red    |  |  |
| The Quality and Outcomes Framework (QOF) is a national Quality Service that rewards practices for the provision of quality care and helps to standardise improvements in the delivery of clinical care. |                                                                                                    |                 |             |                 |                         |        |  |  |
| Accept Service*                                                                                                    | Accept Service* Reject Service                                                                                                    |                 |             |                 |                         |        |  |  |
| *On behalf of th<br>GP Extraction Se                                                                                                    | *On behalf of the general practice, I accept this Quality Service on the CQRS system and authorise data extractions made using the GP Extraction Service where these are necessary to fulfil the Quality Service. |                 |             |                 |                         |        |  |  |

**NOTE:** By default, the My Services screen displays Offered Quality Services for the current financial year.

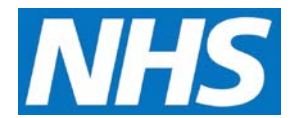

- 2. Use the Quality Service Status filter to view:
  - **Offered Quality Services:** Services that have been offered to you by the Commissioning Organisation that you have not yet taken any action on.
  - **Approved Quality Services:** Services that have been offered to you, you have accepted and automatically approved, and you are now participating in.
  - Rejected Quality Services: Services offered to you that you have rejected.

| Quality Serv        | vice Status: |
|---------------------|--------------|
| Offered<br>Approved |              |
| Select Ser          | vice         |

3. If no Quality Services are in this status, a blank panel will display.